# S onestream

# Cloud Administration Tools Guide

PV6.0.0 SV200

Copyright © 2025 OneStream Software LLC. All rights reserved.

Any warranty with respect to the software or its functionality will be expressly given in the Subscription License Agreement or Software License and Services Agreement between OneStream and the warrantee. This document does not itself constitute a representation or warranty with respect to the software or any related matter.

OneStream Software, OneStream, Extensible Dimensionality, and the OneStream logo are trademarks of OneStream Software LLC in the United States and other countries. Microsoft, Microsoft Azure, Microsoft Office, Windows, Windows Server, Excel, Internet Information Services, Windows Communication Foundation and SQL Server are registered trademarks or trademarks of Microsoft Corporation in the United States and/or other countries. DevExpress is a registered trademark of Developer Express, Inc. Cisco is a registered trademark of Cisco Systems, Inc. Intel is a trademark of Intel Corporation. AMD64 is a trademark of Advanced Micro Devices, Inc. Other names may be trademarks of their respective owners.

# **Table of Contents**

| Overview                           | . 1 |
|------------------------------------|-----|
| User Management Console            | . 1 |
| Application Management             | 1   |
| Key Management                     | .2  |
| Setup and Installation             | .3  |
| Dependencies                       | . 3 |
| Install Cloud Administration Tools | 3   |
| Set Up Cloud Administration Tools  | 4   |
| Create Tables                      | 5   |
| Package Contents                   | 5   |
| Settings                           | 6   |
| Global Options                     | 6   |
| Email Connection                   | . 6 |
| Domain                             | .7  |
| OneStream URL                      | . 7 |
| Authentication Provider            | 7   |
| Directory ID                       | 7   |
| Client ID                          | . 8 |
| Client Secret                      | 8   |

| Security Role                    |    |
|----------------------------------|----|
| Uninstall                        |    |
| Home                             | 10 |
| User Management Console          |    |
| User Details                     |    |
| Create User                      | 14 |
| Invite User                      |    |
| Send an Invitation               |    |
| Import Users                     |    |
| Create Users Import Format       |    |
| Invite Users Import Format       |    |
| Import a Create/Invite User File |    |
| Delete User                      |    |
| Reset Password                   | 21 |
| Refresh                          | 21 |
| Security                         | 21 |
| Application Management           |    |
| Application Details              |    |
| Copy Application                 |    |
| Source                           |    |

| Target                                          |  |
|-------------------------------------------------|--|
| Application Properties                          |  |
| Database Properties                             |  |
| Confirm Summary                                 |  |
| Remove Application                              |  |
| Confirmation Summary                            |  |
| Application History                             |  |
| Key Management                                  |  |
| Bring Your Own Key                              |  |
| Enable Key Management                           |  |
| Key Information                                 |  |
| Disable Key Management                          |  |
| Refresh                                         |  |
| Certificates (Available Only with Platform 8.x) |  |
| Upload Certificates                             |  |
| Certificate Versions                            |  |
| Refresh                                         |  |
| View Snippet                                    |  |
| Remove Certificates                             |  |
| Secrets (Available Only with Platform 8.0)      |  |

| Upload Secrets                                   |    |
|--------------------------------------------------|----|
| Secret Versions                                  |    |
| Refresh                                          |    |
| View Snippet                                     |    |
| Remove Secrets                                   |    |
| Help and Miscellaneous Information               |    |
| Cloud Database Best Practices                    |    |
| Cloud Database Space                             |    |
| Cloud Services Team Updates                      |    |
| Display Settings                                 |    |
| Package Contents and Naming Conventions          |    |
| MarketPlace Solution Modification Considerations | 41 |
| Troubleshooting                                  | 41 |
| Dashboard Rendering Errors                       | 41 |

# **Overview**

Cloud Administration Tools is a solution that contains access to multiple cloud service functions, each enabling OneStream Cloud Administrators to perform their role with greater efficiency.

# **User Management Console**

The User Management Console manages the relationship between users hosted in the Microsoft Azure Active Directory (Azure AD) and OneStream Framework. With this console, a system administrator can self-manage their Azure AD users in OneStream by inviting, creating, deleting (disabling), and importing users and resetting passwords.

**NOTE:** User Management Console is only available with Azure AD hosted by OneStream Cloud Services and to members of the administrator's security group.

# **Application Management**

Application Management maintains OneStream applications in a cloud environment. System administrators can copy existing applications, and create, replace, or remove new applications within OneStream. With Application Management, administrators can make changes for testing or archival purposes.

This functionality is only available to members of the administrator's security group.

# **Key Management**

Key Management enables administrators to manage Azure Key Vaults by uploading .pfx encrypted files. Administrators on Platform 8.0 can manage secrets and certificates as well. The loss of service availability due to expired keys does not count against OneStream availability

# **Setup and Installation**

This section contains important details related to the planning, configuring, and installation of your solution. Before you install the solution, familiarize yourself with these details.

See <u>MarketPlace Solution Modification Considerations</u>.

**IMPORTANT:** If your environment Platform version is 8.0, or you use the User Management Console, the OneStream Cloud Support Team must perform all installation, setup, and configuration tasks. Contact OneStream Support for assistance. All others can install Cloud Administration Tools without assistance.

## Dependencies

| Component                   | Description                                                                                        |
|-----------------------------|----------------------------------------------------------------------------------------------------|
| OneStream<br>8.0.0 or later | Minimum OneStream Platform version required to install this version of Cloud Administration Tools. |

## **Install Cloud Administration Tools**

 On the OneStream MarketPlace Dashboard, go to MarketPlace > Cloud Administration Tools.

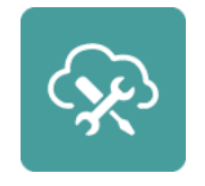

**Cloud Administration Tools** 

- 2. On the **Cloud Administration Tools Solution** page, in the **Platform Version** drop-down list, select the appropriate OneStream Platform version.
- In the Solution Version drop-down list, select the most recent version. Click Download.
- 4. Log into OneStream.
- 5. On the **Application** tab, go to **Tools** > **Load/Extract**.
- On the Load tab, use the Select File icons to locate the solution package. Click Open.
- 7. When the solution file name appears, click **Load**.
- 8. Click **Close** to complete the installation.

# **Set Up Cloud Administration Tools**

The first time Cloud Administration Tools is run, you are guided through the table setup process.

In OneStream, go to OnePlace > Dashboards > Cloud Administration Tools > Cloud Administration Tools.

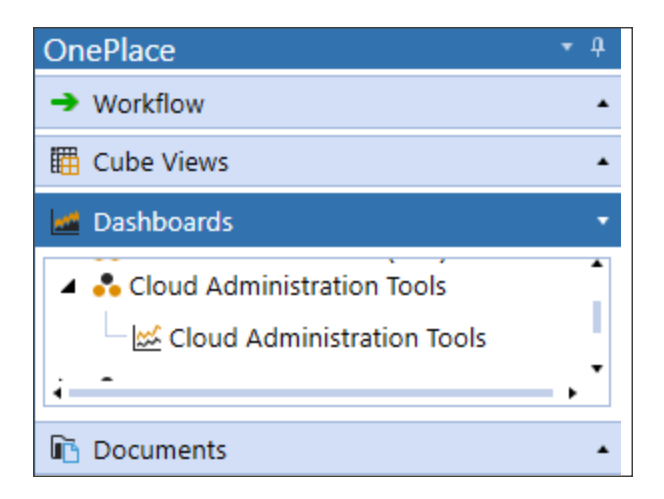

### **Create Tables**

1. Click Step 1: Create Tables.

This step may be necessary when upgrading even if tables are already present. Cloud Administration Tools will not remove any tables that already exist but will modify table structures and add new ones if necessary.

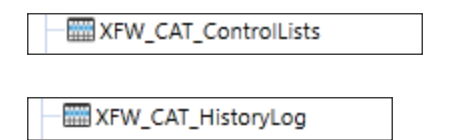

2. When setup is complete, click **Step 2: Launch Solution** to open Cloud Administration Tools.

### **Package Contents**

The Dashboard Maintenance Unit provides the user interface for Cloud Administration Tools and includes the required Dashboard Groups, Components, Data Adapters, Parameters, and files.

# **Settings**

The **Settings** page contains the **Global Options** tab in which key properties that guide administration are set as well as **Uninstall** options.

# **Global Options**

The Global Options page contains key properties that guide global Cloud Administration

Tools administration.

| Global Options |                          |                  |
|----------------|--------------------------|------------------|
| Uninstall      | Email Connection:        | OneStreamEmail • |
|                |                          |                  |
|                | Domain:                  |                  |
|                |                          |                  |
|                |                          |                  |
|                | OneStream URL:           |                  |
|                |                          |                  |
|                | Authentication Provider: |                  |
|                |                          |                  |
|                | Disestory ID:            |                  |
|                | Directory ID:            |                  |
|                |                          |                  |
|                | Client ID:               |                  |
|                |                          |                  |
|                | Client Secret:           |                  |
|                |                          |                  |
|                |                          |                  |
|                | Security Role:           | Administrators • |
|                |                          |                  |
|                |                          | Save             |

### **Email Connection**

Select an email connection from the drop-down list. The email connections are configured in the OneStream Application Server Configuration File and contain all the necessary

setup information for the local email provider, including the sending email address, server credentials, host, and port. The email connections list is pulled from the Database Server Connections list in the Application Server Configuration File.

For more details on email database connections, see the *Installation and Configuration Guide*. This setting can be changed by the administrator to send emails from a different connection.

### Domain

The Azure Active Directory (Azure AD) domain name is @mydomain.onestreamcloud.com and should not be modified with the exception of a

direction by Support.

## **OneStream URL**

The Azure URL of the customer environment is https://xxxxxx.onestreamcloud.com/onestreamweb and should not be modified with the exception of a direction by Support.

# **Authentication Provider**

The name of the authentication provider service for the OneStream Framework database in this server environment. Do not modify this setting unless directed to do so by Support.

# **Directory ID**

This directory ID is the Azure Tenant ID.

### **Client ID**

The client ID is configured by the OneStream Cloud Services Team. This encrypted key is masked and will display as a blank entry after the initial setup. Do not modify this setting unless directed to do so by Support.

# **Client Secret**

The client secret is used to authenticate with the Azure Active Directory service.

### **Security Role**

Since security is governed at the global level, it is the assignment of the user group to the Security Role that determines who will be global Cloud Administration Tools Administrators. This group is granted access to all areas of Cloud Administration Tools and are the only users who can see the Settings Page icon.

# Uninstall

Use the Uninstall feature to remove the Cloud Administration Tools User Interface or the entire solution. If part of an upgrade, any modifications performed on standard Cloud Administration Tools objects are removed. These are the uninstall options:

- Uninstall UI removes Cloud Administration Tools, including related dashboards and business rules, but retains the database and related tables. For some releases, perform this step before accepting a new solution version as some of the dashboards or other objects may have changed. Choose this option to update Cloud Administration Tools without removing the data tables. The Release Notes indicate if an overinstall is supported.
- Uninstall Full removes all related data tables, data, and Cloud Administration Toolsdashboards and business rules. Choose this option to completely remove Cloud Administration Tools or to perform an upgrade that is so significant in its changes to the data tables that this method is required.

**CAUTION:** Uninstall procedures are irreversible.

# Home

The Home page displays the functionality enabled through Global Settings.

| 0 0                                             | 31                      | 0                             |           | 10             |                   | 0                  |                         |                    |
|-------------------------------------------------|-------------------------|-------------------------------|-----------|----------------|-------------------|--------------------|-------------------------|--------------------|
| Applications Application                        | ns Applications         | Applications<br>DEV4          | Ap        | PRD1           | App               | ications<br>PRD2   |                         |                    |
| User Console                                    | Import                  |                               |           | Applic         | ation Console     | Appl               | ication History         |                    |
|                                                 | Poset Password          |                               |           | Comu           | Application       |                    |                         |                    |
| Users                                           | Reset Password          |                               | Anns      | сорул          | Application       |                    |                         |                    |
| Invite                                          | Delete                  |                               |           | Remov          | ve Application    |                    |                         |                    |
| Name <b>T</b> Username                          | T Invit                 | ed <b>T</b> Invitation Status | Status 🔻  | Action Taken 🔻 | Database Indexing | Source Environment | Source Application      | Target Environment |
| 123 321@catmkp-dev.onestre                      | mtest.com 🗌             |                               | Completed | Сору           | No                | DEV1               | OneStream Development   | DEV1               |
| apalmer apalmer@hotmail.com                     |                         | Pending                       | Completed | Сору           | No                | DEV1               | OneStream Development   | DEV1               |
| Ben Ben bben@catmkp-dev.onesti                  | amtest.com              |                               | Completed | Remove         |                   | DEV1               | QATMF2                  |                    |
| bben bben@hotmail.com                           |                         | Pending                       | Completed | Remove         |                   | DEV1               | QAP2DRpl                |                    |
| Calvo Create User TB12 CalvoCreateUserTB12@ca   | mkp.onestreamtest.com   |                               | Completed | Сору           | Yes               | PRD1               | OneStream Production    | DEV1               |
| Calvo Create User TB12_2 CalvoCreateUserTB12_2@ | atmkp.onestreamtest.com |                               | Completed | Remove         |                   | DEV1               | Test 1 2823             |                    |
| Calvo TB12 CalvoTB12@catmkp.onest               | eamtest.com             |                               | Completed | Remove         |                   | DEV1               | Test 2 2823             |                    |
| CAT Admin catadmin@catmkp-dev.or                | estreamtest.com         |                               | Completed | Remove         |                   | DEV1               | Prod 2 Dev Cross EV     |                    |
| CAT NonOS catnonos@catmkp-dev.or                | estreamtest.com         |                               | Completed | Remove         |                   | DEV1               | New Tamika Prod 2 Dev   |                    |
| Catherine Calvo ccalvo@catmkp-dev.ones          | eamtest.com             |                               | Completed | Remove         |                   | DEV1               | Indexing test Yes       |                    |
| Catherine Prod ccalvo@catmkp.onestrear          | test.com                |                               | Completed | Remove         |                   | DEV1               | Indexing test NO        |                    |
| Catherine Calvo2 ccalvo@onestream2.com          |                         | Pending                       | Completed | Remove         |                   | DEV1               | New App Cross Prd 2 Dev | /                  |
| Chris Prodd cprodd@catmkp.onestrea              | itest.com               |                               | Failed    | Сору           | No                | PRD1               | OneStream Production    | DEV1               |
| Create Calvo createcalvo@catmkp.one             | reamtest.com            |                               | Failed    | Сору           | No                | PRD1               | OneStream Production    | DEV1               |
| Create Calvo createcalvo@catmkp.ones            | reamstest.com           | Pending                       | Completed | Remove         |                   | DEV1               | QA Replace 3            |                    |

#### 1. Navigational Tabs

- **Home**: Enables system administrators to monitor users, applications, and key performance metrics in one centralized location.
- **User Management**: Enables system administrators to perform all user account maintenance tasks in a single interface.
- **Application Management**: Enables system administrators to create, replace, or remove applications within theOneStream Azure environment.
- Key Management: Enables system administrators to manage the key vault and Bring Your Own Key (BYOK) settings.
- 2. Overviews

- User Management Overview: Displays a list of users, their type, and current status, such as active or inactive.
- **Application Management Overview**: Displays a list of applications, their type, and current status, such as active or inactive.

#### 3. Quick Links

System administrators can use quick links to navigate through the solution to perform key tasks.

#### 4. Key Performance Indicators (KPIs)

KPIs display an overview of the environment. Use the scroll bar to view additional metrics.

#### 5. Settings

• **Reset IIS**: This button manually resets the environment.

**IMPORTANT:** Performing an IIS reset ends all tasks currently in progress.

- Settings: Icon that provides access to the Settings page.
- Help: Icon that links to solution documentation.

**TIP:** If the Home screen displays any errors or fails to render, see **Troubleshooting**.

# **User Management Console**

The User Management Console displays a grid containing all Azure AD users and their related actions.

Administrators running Platform 6.x and above, who currently have access to the User Management Console, can create, invite, import, and delete users and reset user passwords.

When launched, the User Management Console displays a user list in a grid view, which shows the following information about each user:

- Name: User's name in OneStream.
- Username: User's Azure AD username.
- Invited: Indicates if the user was invited from an external Azure AD tenant.
- Invitation Status: Indicates if the user responded to the invitation.

#### User Management Console

| +2 Create Invite         | mport Refresh                                    |                  |                   |
|--------------------------|--------------------------------------------------|------------------|-------------------|
| Name                     | Username T                                       | Invited <b>T</b> | Invitation Status |
| 128                      | 121@cathlig-de-predhamled.com                    |                  |                   |
| AL Talmar                | apaime@catrilg-decorectivamilect.com             |                  |                   |
| apalmar                  | apairsa @hctmail.com                             |                  | Pending           |
| Barn Barn                | Man@catrilip-des.creativamted.com                |                  |                   |
| Calvo Create User 1912   | CalvoCreateCoar/TEC@cathilip.cnectreamlect.com   |                  |                   |
| Cafe Create User 1912, J | CalvoCreateCoer/E12_)@catrolig.creativeamted.com |                  |                   |

# **User Details**

The following user details are displayed if the Azure AD member is a OneStream user:

#### **User Info**

- Name
- Description
- Ext Auth Provider
- Ext UserName
- Email
- Is Enabled
- Culture Code

#### **User Logon History**

- Application Name
- Logon Type
- Logon Time
- Last Activity Time
- Logoff Time

#### **User Groups**

- Group Name
- Group Description

#### **User Management Console**

| Jser Managem                  | ent Console                                    |           |                       |                                                                                                    |             |
|-------------------------------|------------------------------------------------|-----------|-----------------------|----------------------------------------------------------------------------------------------------|-------------|
| + <b>2</b> ⊡<br>Create Invite | Import Refresh                                 |           |                       |                                                                                                    |             |
| Name                          | 7 Username                                     | T Invited | T Invitation Status T |                                                                                                    |             |
| and                           | sand@text.com                                  |           | Pending               | User Information                                                                                                    |             |
| Institution                   | sectoral all catrilized exconectionamilant.com |           |                       | Name: Theodore Tarrence                                                                                                    |             |
| heath Creater!                | the her had a grad com                         |           | Pending               | Description:                                                                                                    |             |
| ut Ally                       | sheldsud@yahos.com                             |           | Accepted              | Ext. Auth. Provider: AzureSSO                                                                                                    |             |
| heni Prod                     | sherrighted @catring creatmanifest.com         |           |                       | Ext. UserName:                                                                                                    |             |
| kind (                        | skidd@hctmail.com                              |           | Pending               | Email: mail and a set of the set of the set |             |
| heah Create2                  | span-kiheah@gmail.com                          |           | Pending               | Is Enabled: True                                                                                                    |             |
| dt Pepper                     | spepper@catrilg-decorectivamtext.com           |           |                       | Culture Code: en-US                                                                                                    |             |
| repper                        | spepper@yahos.com                              |           | Pending               |                                                                                                    |             |
| her Spoon                     | spoor@catrilg-decorecteantect.com              |           |                       | Keset Password Delete                                                                                                    |             |
| ar Jones                      | starjonec@catrolg-dev.onectivaantect.com       |           |                       |                                                                                                    |             |
| ui Alby                       | tally@catrolig-deconectivamtect.com            |           |                       | Users Landa Ullatana                                                                                                    |             |
| um Dev                        | tde-@catrilig-de-precimanted.com               |           |                       | Oser Login History                                                                                                    |             |
| est.                          | text@catnig-decorectivamted.com                |           |                       | Application Name Logon Type Logon Time Last Activity Time                                                                                                    | Logoff Time |
| ed.                           | text@catrikp.onectreamtext.com                 |           |                       |                                                                                                    |             |
| nport invite 1812 2           | text@text.com                                  |           | Pending               |                                                                                                    |             |
| emika friancon                | thiercon@catrikg-des.onecheamtest.com          |           |                       |                                                                                                    |             |
| emika Prod                    | this condicativity creativamies com-           |           |                       |                                                                                                    |             |
| headlane                      | Theo@catrilip-deiconectivamtect.com            |           |                       |                                                                                                    |             |
| Callori In                    | Smite@catnig-deconstreamted.com                |           |                       | User Groups                                                                                                    |             |
| mika Test multer              | terhiescel1@gmail.com                          |           | Pending               | Group Name Group Description                                                                                                    |             |
| homage.                       | trick@catrilg-de-prectreamled.com              |           |                       |                                                                                                    |             |
| heodore Tarrence              | ttarrence@catmkp-dev.onestreamtest.com         |           |                       |                                                                                                    |             |
| alanguer.                     | valuespace@yahos.com                           |           | Pending               |                                                                                                    |             |

## **Create User**

. Create User adds new users to the Azure AD tenant and optionally to the OneStream Framework.

To create a user:

1. On the User Management Console page, click Create and complete the following fields:

â **¢** (?

| Ø Create User                         | Û     | □× |
|---------------------------------------|-------|----|
| Create New User                       |       |    |
| Name: (e.g. John Doe)                 |       |    |
| Username: (e.g. jdoe)                 |       |    |
| Email Address:                        |       |    |
| Create OneStream User:                |       |    |
| Yes                                   |       | •  |
| Copy User Info/Group Membership From: |       |    |
| (None)                                |       | •  |
|                                       |       |    |
| Create                                | Cance | el |
|                                       |       |    |

- **Name**: Enter the user's name.
- **Username**: Enter the name used to log into Azure AD.
- Email Address: Enter a valid email address.
- Create OneStream User: Select Yes to add the user to the OneStream Framework database.
- Copy User Info/Group Membership From: Select to copy an individual user's information or group information.
- 2. Click the **Create** button.
- 3. Repeat the procedure for each user to add.
- 4. Click close to exit the **Create User** dialog box.

**NOTE:** Copied security groups can allow access to multiple applications in the OneStream Framework environment, requiring additional security group adjustments in OneStream **System > Administration > Security**.

### **Invite User**

**Invite User** enables a system administrator to send an invitation to a user who has an existing Azure AD or Office 365 account not currently in the Azure AD tenant hosted by

<sup>a</sup> OneStreamCloud Services. After accepting the invitation, that existing account can access OneStream. This email also contains the company's OneStream environment URL.

### Send an Invitation

1. On the **User Management Console** page, click **Invite** and complete the following fields:

| nvite User                            | Û     | □ × |
|---------------------------------------|-------|-----|
| Invite User                           |       |     |
| Name: (e.g. John Doe)                 |       |     |
| Email Address:                        |       |     |
| Create OneStream User:                |       |     |
| Yes                                   |       | •   |
| Copy User Info/Group Membership From: |       |     |
| (None)                                |       | -   |
|                                       |       |     |
| Send                                  | Cance | el  |
|                                       |       |     |

- Name: Enter the user's name.
- Email Address: Enter a valid email address.

- Create OneStream User: Select Yes to add the user to the OneStream Framework database.
- **Copy User Info/Group Membership From**: Select to copy an individual user's information or group information from the security user information.
- 2. Click the **Send** button to send the invitation.

## **Import Users**

**\_\_\_\_ Import Users** enables a system administrator to perform a bulk create or invite by importing a valid comma-separated values (.csv) file of user properties.

The bulk import process creates users but does not assign a default security group in OneStream. Additional security group maintenance in the OneStream **System** > **Administration** > **Security** tab is necessary to finalize the new user's access.

### **Create Users Import Format**

The format for Create Users is a 4-column, .csv file with the following fields:

- Name
- Username
- Email
- OneStream User

The OneStream User column determines if a user is added as a OneStream user or an Azure-only user.

- A True or Yes response designates them as a OneStream and Azure user.
- A False or No response designates them as an Azure-only user.

**IMPORTANT:** Do not add column headers to the .csv files. Headers will cause an import to fail.

**Example Create User** 

**OneStream and Azure User** 

```
Name,Username,Email,OneStream User
John Doe,jdoe,jdoe@mycompany.com,True
John Doe,jdoe,jdoe@mycompany.com,Yes
```

#### **Azure-only User**

```
Name,Username,Email,OneStream User
John Doe,jdoe,jdoe@mycompany.com,False
John Doe,jdoe,jdoe@mycompany.com,No
```

### **Invite Users Import Format**

The format for Invite Users is a 3-column, .csv file with the following fields:

- Username
- Email
- OneStream User

The OneStream User column determines if a user is added as a OneStream user or an Azure-only user.

- A True or Yes response designates them as a OneStream and Azure user.
- A False or No response designates them as an Azure-only user.

**IMPORTANT:** Do not add column headers to the .csv files. Headers will cause an import to fail.

#### **Example Invite User**

```
Username,Email,OneStream User mdoe,mdoe@mycompany.com,True mdoe,mdoe@mycompany.com,Yes
```

### Import a Create/Invite User File

- 1. On the User Management Console page, click Import.
- In the Import Users dialog box, use the Import Type drop-down list to select Create Users or Invite Users. Click the Import button.

| Ø Import Users | Û     | □×   |
|----------------|-------|------|
| Import Users   |       |      |
| Import Type:   |       |      |
| Create Users   |       | •    |
| Import         | Cance | el I |
|                |       |      |

3. Navigate to the location of the file and click **Open**. The Import Users process runs a data management job for the imported users. This job will run as a background task that can be monitored from the Task Activity screen.

# **Delete User**

The **Delete** button enables a system administrator to remove a user from Azure AD and disable them in the OneStream security.

When a user is deleted from the system, their user information remains in OneStream to preserve the integrity of the audit trail, which contains the activity history associated with the user ID.

To delete a user:

- 1. On the User Management Console page, select the user.
- 2. Under User Information, click Delete.
- 3. In the **Delete User** dialog box, click the **Delete** button to confirm.

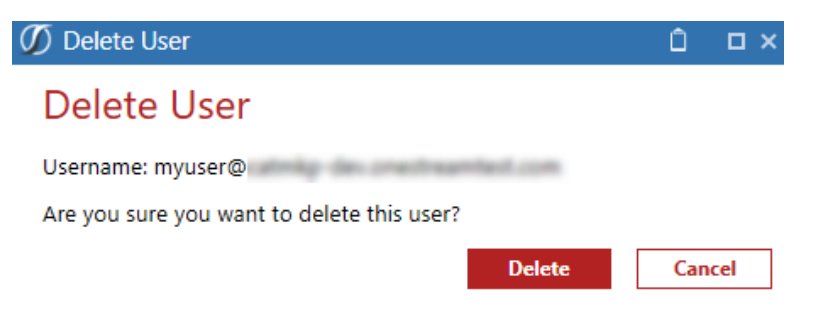

## **Reset Password**

System administrators can use the **Reset Password** button to initiate the password reset process for a user.

To reset a user's password:

- 1. On the User Management Console page, select the name of the user.
- 2. Under User Information, click Reset Password.
- 3. In the **Reset Password** dialog box, enter the user's email address.
- 4. Click the **Reset** button to send the temporary password.

| Ø Res   | et Password                                              | Û     | □× |
|---------|----------------------------------------------------------|-------|----|
| Usernam | ne: apalmer@hotmail.com                                  |       |    |
| E       | Enter Email Address to send temporary password:<br>Reset | Cance | 4  |

## Refresh

<sup>°</sup> Click Refresh to update a page.

**Refresh User Details** updates the displayed information for changes in the security domain or the OneStream system security.

# Security

\* Security accesses the OneStream framework.

Security opens the **OneStream System** > **Administration** > **Security** page to manage the system security framework for OneStream users and groups.

# **Application Management**

**Application Management** enables you to create or replace applications as a copy of existing applications or remove applications within your OneStream Azure environment.

Administrators running platform version 6.x can use Application Management to copy, replace, and remove applications and view historical activity on applications.

When you launch Application Management, the **Application Console** displays all applications in grid view and includes the following information:

- Application Name: Title of the application.
- Status: Indicates if the application is online or deleted.
- Created Date: Indicates when the application was created.

| Appli | cation | Console | Э |
|-------|--------|---------|---|
|-------|--------|---------|---|

| Application Name                                                                                                    | Status 🔻 | Created Date T |
|----------------------------------------------------------------------------------------------------|----------|----------------|
|                                                                                                    | Online   | 7/5/2023       |
| Contract of the Contract of Contract of Co | Online   | 4/24/2023      |
| Construction of the second second                                                                                                    | Online   | 4/17/2023      |
| Contraction and                                                                                                    | Online   | 6/9/2023       |
| Concernance of the Concernance of the Concernance o | Online   | 5/2/2023       |
|                                                                                                    | Online   | 4/28/2023      |
| Contract Contract of Contract of Contract  | Online   | 4/19/2023      |
| Contraction (Contraction)                                                                                                    | Online   | 6/8/2023       |
| and the second second se                                                                                                    | Online   | 6/2/2023       |

## **Application Details**

Select an application to view the following application details:

#### **Application Information**

- Environment
- Owner
- Creation Date

#### **Application History**

- Action Taken
- User
- Start Time

#### Application Console

| Application Name                                                                                                    | Status T | Created Date T |
|----------------------------------------------------------------------------------------------------|----------|----------------|
| The same of the same of the same of the same of the same of the same of the same of the same of the same of the                                                                                                    | Online   | 7/5/2023       |
|                                                                                                    | Online   | 4/24/2023      |
|                                                                                                    | Online   | 4/17/2023      |
| an - sale - sa                                                                                                    | Online   | 6/9/2023       |
| the same of the                                                                                                    | Online   | 5/2/2023       |
|                                                                                                    | Online   | 4/28/2023      |
| terms of the product of the second second second second second second second second second second second second                                                                                                    | Online   | 4/19/2023      |
|                                                                                                    | Online   | 6/8/2023       |
|                                                                                                    | Online   | 6/2/2023       |
| and the same                                                                                                    | Online   | 5/2/2023       |
| and the second second se | Online   | 5/2/2023       |
|                                                                                                    | Online   | 5/2/2023       |
| Contractor Contractor                                                                                                    | Online   | 5/30/2023      |
| 11 Tot - 120                                                                                                    | Online   | 6/13/2023      |
| 100 M                                                                                                    | Online   | 4/10/2023      |
| and the second second se | Online   | 5/18/2023      |
| And a second second second second second second second second second second second second second second second                                                                                                    | Online   | 5/23/2023      |
|                                                                                                    | Online   | 5/2/2023       |
| And and a second second                                                                                                    | Online   | 6/8/2023       |
| NAME AND TO A                                                                                                    | Online   | 6/2/2023       |
| terra and the last                                                                                                    | Online   | 5/10/2023      |
|                                                                                                    | Online   | 4/12/2023      |
|                                                                                                    | Online   | 4/11/2023      |
|                                                                                                    | Online   | 5/2/2023       |
|                                                                                                    | Online   | 5/2/2023       |
|                                                                                                    | Online   | 5/1/2023       |
|                                                                                                    | Online   | 6/13/2023      |
| and the second second se | Online   | 4/10/2023      |

| Application Info              | ormation  |                  |                      |  |  |  |  |
|-------------------------------|-----------|------------------|----------------------|--|--|--|--|
| Environment:                  | DEV1      |                  |                      |  |  |  |  |
| Owner: @onestreamsoftware.com |           |                  |                      |  |  |  |  |
| Creation Date:                | 4/17/2023 |                  |                      |  |  |  |  |
|                               |           |                  |                      |  |  |  |  |
|                               |           |                  |                      |  |  |  |  |
|                               |           |                  |                      |  |  |  |  |
|                               |           |                  |                      |  |  |  |  |
|                               |           |                  |                      |  |  |  |  |
|                               |           |                  |                      |  |  |  |  |
|                               |           |                  |                      |  |  |  |  |
| Application Hist              | tory      |                  |                      |  |  |  |  |
| Action Taken                  | Ţ         | User T           | Start Time           |  |  |  |  |
| Сору                          |           | Sector Concern   | 6/13/2023 8:51:47 PM |  |  |  |  |
| Сору                          |           | Section Concerns | 6/13/2023 6:37:57 PM |  |  |  |  |
| Сору                          |           | Section Concerns | 6/8/2023 2:51:51 PM  |  |  |  |  |
| Сору                          |           | Section Concerns | 6/8/2023 2:27:21 PM  |  |  |  |  |
|                               |           |                  |                      |  |  |  |  |
|                               |           |                  |                      |  |  |  |  |
|                               |           |                  |                      |  |  |  |  |
|                               |           |                  |                      |  |  |  |  |
|                               |           |                  |                      |  |  |  |  |
|                               |           |                  |                      |  |  |  |  |
|                               |           |                  |                      |  |  |  |  |
|                               |           |                  |                      |  |  |  |  |
|                               |           |                  |                      |  |  |  |  |
|                               |           |                  |                      |  |  |  |  |

# **Copy Application**

Administrators can create or replace applications across environments using the **Copy Application** tab in the Application Management solution.

### Source

| 1 | Source             |   |                    |
|---|--------------------|---|--------------------|
|   | Source Environment |   | Source Application |
|   |                    | • | •                  |

- Select a Source Environment, which is the environment of the application being copied or replaced. The Source Environment will display active OneStream environments.
- 2. Select a **Source Application**, which is the data that will be copied to create a new application or replace an existing application. The Source Application will display all active OneStream applications.

### Target

| 2 | Target             |                    |
|---|--------------------|--------------------|
|   | Target Environment | Target Application |
|   | •                  | •                  |

1. Select a **Target Environment**, which is the environment where the source application data will be copied or replaced. Only the current environment can be

selected from the drop-down list.

2. Select a **Target Application** to create a new application or replace an existing application. The drop-down list allows for a new application copy or displays all available applications that can be replaced.

**IMPORTANT:** Replacing the application removes all existing data and replaces it with a copy of the source application data.

### **Application Properties**

Use **Application Properties** to configure options on the application being created or replaced.

| 3 | Application Properties |                          |
|---|------------------------|--------------------------|
|   | Application Name       | Enable Scheduled Tasks 🚯 |
|   | HoustonHeights         | 🔾 Yes 💿 No               |
|   |                        |                          |

#### **Application Name**

Type a unique application name in the **Application Name** field.

**NOTE:** Application names can be 4–128 characters in length and contain the following characters: period, space, underscore, alphanumeric characters, and hyphen.

**Enable Scheduled Tasks** 

Select **Yes** to carry over scheduled tasks from the source application to the target application. Select **No** to disable all tasks in the the target application.

### **Database Properties**

Enable Database Indexing rebuilds indexes during maintenance windows.

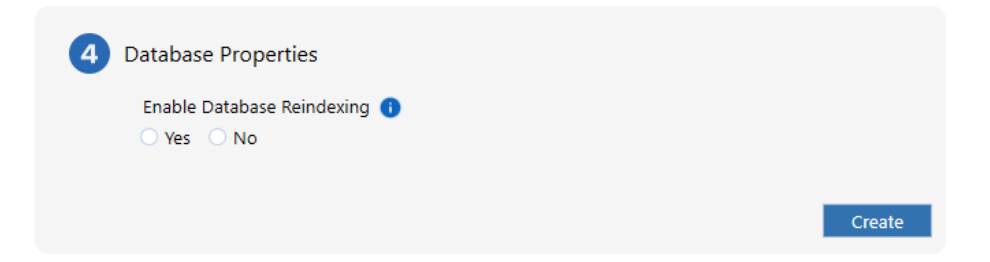

- Select Yes to enable.
- Select No to skip enabling.

**NOTE:** Due to increased maintenance times, it is recommended to enable database indexing on only one business critical application.

**Create or Replace Application** 

Depending on the selection made in the Target Application field, the button will display as **Create** or **Replace**.

#### Create

#### Replace

If a new application is being created, a **Create** button displays.

If an existing application was selected in the Target Application drop-down list, a **Replace** button displays.

| Oatabase Properties                    | Oatabase Properties                     |
|----------------------------------------|-----------------------------------------|
| Enable Database Reindexing 🚯<br>Ves No | Enable Database Reindexing 👔 🔿 Yes 🕜 No |
| Create                                 | Replace                                 |

### **Confirm Summary**

The **Confirm** dialog box appears after the create or replace action runs. The **Confirm** dialog box displays the actions that must be confirmed. This confirmation also displays any warnings, such as if a production application is being created.

| Ø Confirm                          |                        | Û   | □ × |
|------------------------------------|------------------------|-----|-----|
| A new application will be created. |                        |     |     |
| Action Taken:                      | Create New Application |     |     |
| Source Environment:                | PRD1                   |     |     |
| Source Application:                | GolfStream             |     |     |
| Target Environment:                | DEV1                   |     |     |
| Application Name:                  | Testing Application    |     |     |
| Enable Database Indexing:          | No                     |     |     |
|                                    |                        |     |     |
|                                    |                        |     |     |
|                                    |                        |     |     |
|                                    | Confirm                | Can | cel |

- 1. Review the confirmation summary.
- 2. Click the **Confirm** button to accept the actions.

**NOTE:** If you choose to cancel or close the dialog box, you can make your corrections.

Once you confirm, the Application History page displays.

# **Remove Application**

Administrators can remove applications using the **Remove Application** tab in Application Management.

| Applicatio | n Console  | Copy Application | Remove Appli | cation  | Application History |        |
|------------|------------|------------------|--------------|---------|---------------------|--------|
| Remov      | e Appli    | cation           |              |         |                     |        |
| 1          | Select Ap  | plication        |              |         |                     |        |
|            | Environmer | ıt               | T            | Applica | ation               | Ŧ      |
|            |            |                  |              |         |                     | Remove |

- 1. Click Remove Application.
- 2. Select the Environment.
- 3. Select the Application.
- 4. Click the **Remove** button.

### **Confirmation Summary**

The Confirm Remove Application dialog box displays after the remove action runs.

Click the **Confirm** button to accept the actions.

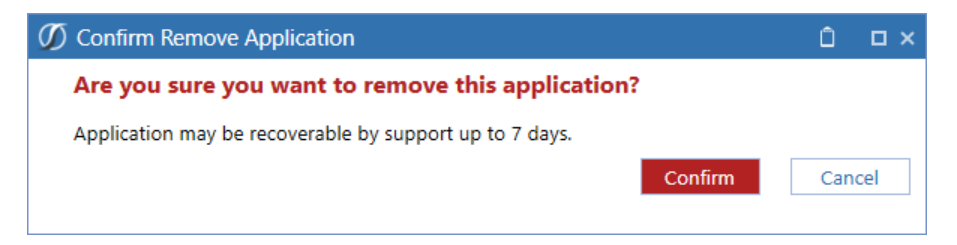

After you confirm, you will be taken to the **Application History** page.

**NOTE:** If you choose to cancel or close the dialog box, you can make corrections.

# **Application History**

The **Application History** page displays detailed information on the operations completed through Application Management. Click **T** to filter data in the table.

| Applica      | tion Histor           | у                   |                    |                              |                    |                      |                                   |                      |                        |                |   |
|--------------|-----------------------|---------------------|--------------------|------------------------------|--------------------|----------------------|-----------------------------------|----------------------|------------------------|----------------|---|
| C<br>Refresh |                       |                     |                    |                              |                    |                      |                                   |                      |                        |                |   |
| Status 🔻     | Action Taken <b>T</b> | Database Indexing 🔻 | Source Environment | Source Application           | Target Environment | New Application Name | Application Replaced              | Start Time 🛛         | End Time 🔻             | User <b>T</b>  | i |
| Completed    | Сору                  | No                  | DEV1               | Onellinean Development       | DEV1               | Call Text App        | Replacement (NP3-1552) Prod 2 Dev | 6/13/2023 8:51:47 PM | 1 6/13/2023 9:02:31 PM | Senika hianon  |   |
| Completed    | Сору                  | No                  | DEV1               | <b>Orellinen</b> Development | DEV1               | The One              |                                   | 6/13/2023 6:37:57 PM | 6/13/2023 6:46:14 PM   | Senika hianon  |   |
| Completed    | Remove                |                     | DEV1               | Churrent 5                   |                    |                      |                                   | 6/13/2023 6:25:22 PM | 6/13/2023 6:28:09 PM   | Senila Hieron  |   |
| Completed    | Remove                |                     | DEV1               | Carl CONST.                  |                    |                      |                                   | 6/12/2023 1:41:24 PM | 1 6/12/2023 1:44:03 PM | Senika hianzon |   |

 Status: Shows the progression and results of all applications being created, replaced, or removed after the process starts. Application statuses include: Running, Success, or Failed.

**NOTE:** If the result is **Running**, click **Refresh** to see if the process has completed its action.

**NOTE:** If the result is **Failed**, navigate to the **Task Activity** dialog box to view a description of the error.

- Action Taken: Shows the action performed by the user. Displays Copy or Remove for all applications.
- Enable Database Indexing: Indicates whether the application will have indexes rebuilt during maintenance windows. Displays **Yes** or **No** for all applications.
- **Source Environment**: Displays the environment from which the Source Application is chosen.
- **Source Application**: Displays the data used to create a new application or to replace data in another application.

- **Target Environment**: Displays the environment where the new or replaced application was placed.
- **New Application Name**: Displays the name given to the created or replaced application.
- **Application Replaced**: Displays the name of the replaced application. If a new application was created, this field is blank.
- Start Time: Indicates the start time of the copy, replace, or remove process.
- End Time: Indicates the end time of the copy, replace, or remove process.
- **User**: Indicates the user who created, replaced, or removed the application.

# **Key Management**

Key Management enables you to manage the OneStream Azure Key Vault and create keys, certificates, and secrets.

# **Bring Your Own Key**

Our SaaS offering includes a robust key management service, ensuring the highest level of security for your data. Each client's key vault is uniquely deployed within our cloud infrastructure, enabling the Bring Your Own Key (BYOK) feature as part of our Cloud Administration Tools suite. This design guarantees that the lifecycle of your key vault is intrinsically linked to your specific instance, maintaining exclusivity and preventing access by other tenants.

You retain complete control over your keys through the Cloud Administration Tools interface, with keys securely stored in your private key vault, which is associated with a managed identity. Access to the key vault is stringently regulated; only the managed identity assigned to your OneStream instance's compute nodes and database server has the operational capability to manage keys, secrets, and certificates. This managed identity is granted specific roles—Certificates Officer, Crypto Officer, Service Encryption User, and Secrets Officer—to facilitate secure operations.

Network security measures are rigorously enforced to ensure that the key vault is accessible solely from your OneStream instance's network. Complementing these measures, we employ Azure policies and proactive alerting systems to safeguard against unauthorized changes to access policies. These policies are consistently reviewed in

alignment with our SOC controls, further reinforcing our commitment to your data's security.

| Bring Your Own Key       |          |                     |                  |                      |   |
|--------------------------|----------|---------------------|------------------|----------------------|---|
| C<br>Refresh             |          |                     |                  |                      | D |
| linload Kev              |          |                     |                  |                      |   |
|                          |          |                     | Key Information  |                      |   |
| Enter .ptx file password |          | Upload              | Status:          | Active               |   |
|                          |          |                     | Thumbprint:      |                      |   |
|                          |          |                     | Activation Date: | 1/1/1970 12:00:00 AM |   |
| Thumbprint               | ▼ Status | V Created Date      | Expiration Date: | 1/1/1970 12:00:00 AM |   |
|                          | Active   | 7/7/2023 2:09:56 PM |                  |                      |   |
|                          | Disabled | 7/7/2023 2:09:28 PM |                  |                      |   |
|                          | Disabled | 7/3/2023 6:44:16 PM |                  |                      |   |
|                          | Disabled | 7/3/2023 5:27:10 PM |                  |                      |   |
|                          | Disabled | 7/3/2023 5:26:58 PM |                  |                      |   |
|                          |          |                     |                  |                      |   |

### **Enable Key Management**

To enable BYOK:

- 1. Click Upload.
- 2. Select a .pfx file.

**NOTE:** Users on Platform 8.0 or above can choose to upload .pem files.

- 3. Click Open.
- 4. Your key is uploaded directly to the Azure Key Vault and the uploaded file is automatically deleted.

### **Key Information**

Select a key to view its:

- Name
- Status
- Azure thumbprint ID
- Activation Date
- Expiration Date

### **Disable Key Management**

Disable key management by clicking the **Disable BYOK** button. BYOK will be disabled and your data will be managed by the service.

### Refresh

This refreshes information in the grid.

# **Certificates (Available Only with Platform 8.x)**

Certificates and their corresponding keys can be used for more secure authentication to APIs, FTP servers, and other integrations. Each certificate contains a thumbprint ID that can be used in the Azure configuration tiles to identify which key is in use. The certificate interface enables system administrators to securely store these for later use in business rules.

Certificates

| 🗘<br>efresh |               |                      |                      |         |                                                                                                    |   |        | View Sni             | ppet Delete Cert    |
|-------------|---------------|----------------------|----------------------|---------|----------------------------------------------------------------------------------------------------|---|--------|----------------------|---------------------|
| Uploa       | ad Certificat | e                    |                      |         | Certificate Versions                                                                                                    |   |        |                      |                     |
| .ertifica   | ite Name:     |                      | Key Type:            | Non-HSM | Version                                                                                                    | : | itatus | Created Date         | Expiration          |
| asswor      | rd:           |                      |                      | Upload  | Current Version<br>9335a9b64a1846daa1fe1cfd75214b83<br>Provincy Versions                                                                                                    |   | Active | 6/27/2023 2:48:51 PM | 5/16/2024 9:25:55 P |
| e           | ▼ Status ▼    | Created Date 7       | Expiration Date 🛛 🕈  | 1       | Frevious versions                                                                                                    |   |        |                      |                     |
|             | Active        | 7/10/2023 3:41:36 PM | 5/16/2024 9:25:55 PM |         | Version                                                                                                    | T | Status | T Created Date T     | Expiration Date     |
|             | Active        | 7/7/2023 2:11:28 PM  | 5/16/2024 9:25:55 PM |         | the second second second second second second                                                                                                    |   | Active | 6/27/2023 2:48:15 PM | 5/16/2024 9:25:55   |
|             | Active        | 7/6/2023 6:18:24 PM  | 5/16/2024 9:25:55 PM |         | the of sector sector sectors.                                                                                                    |   | Active | 6/27/2023 2:47:56 PM | 5/16/2024 9:25:55   |
|             | Active        | 6/27/2023 2:48:51 PM | 5/16/2024 9:25:55 PM |         | and a second second sec |   | Active | 6/27/2023 2:47:10 PM | 5/16/2024 9:25:55   |
|             | Active        | 6/26/2023 4:21:44 PM | 5/16/2024 9:25:55 PM |         | Contract of the Article States of the Article States of the Articl |   | Active | 6/27/2023 2:46:22 PM | 5/16/2024 9:25:55   |
|             | Active        | 6/26/2023 4:20:31 PM | 5/16/2024 9:25:55 PM |         | the set of the set of  |   | Active | 6/27/2023 2:46:09 PM | 5/16/2024 9:25:55   |
|             | Active        | 6/26/2023 4:19:53 PM | 5/16/2024 9:25:55 PM |         | and the second second se                                                                                                    |   | Active | 6/27/2023 2:45:58 PM | 5/16/2024 9:25:55   |
| -           | Active        | 6/26/2023 3:56:58 PM | 5/16/2024 9:25:55 PM |         | and a second second sec |   | Active | 6/27/2023 2:45:46 PM | 5/16/2024 9:25:55   |
|             | Active        | 6/26/2023 3:56:33 PM | 5/16/2024 9:25:55 PM |         | and the second second sec                                                                                                    |   | Active | 6/27/2023 2:45:29 PM | 5/16/2024 9:25:55   |
|             | Active        | 6/26/2023 3:55:01 PM | 5/16/2024 9:25:55 PM |         | and a local sector with the                                                                                                    |   | Active | 6/27/2023 2:45:16 PM | 5/16/2024 9:25:55   |
|             | Active        | 6/26/2023 3:54:25 PM | 5/16/2024 9:25:55 PM |         | 4                                                                                                    |   |        |                      | ·                   |
|             | Active        | 6/26/2023 3:53:38 PM | 5/16/2024 9:25:55 PM |         |                                                                                                    |   |        |                      |                     |

### **Upload Certificates**

To create a new certificate:

1. Enter a certificate name.

NOTE: Certificate names should be 127 characters or less.

2. Under Key Type, select HSM or Non-HSM.

**NOTE:** HSM is a physical device providing extra protection for sensitive keys. Using an HSM will permanently prevent exporting the private key in the future.

- 3. Enter a password.
- 4. Click the Upload button.
- 5. Select a .pfx file.
- 6. Click Open.

### **Certificate Versions**

Select a certificate to view its status, creation and expiration dates, current version number, and previous versions.

### Refresh

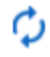

This refreshes information in the grid.

### **View Snippet**

Click the **View Snippet** button to retrieve a sample BRAPI code of the certificate, which can be copied and used in your business rules.

Certificate X509Certificate2

BRApi.Utilities.GetCertificate(SessionInfo si, string certificateName)

This BRApi is used to access a certificate or key from within a business rule to load it into memory. It cannot be used with HSM backed keys.

Certificate Signature String

BRApi.Utilities.Sign(SessionInfo si, string keyName, string algorithm, byte[] digest)

This BRApi is used to generate a signature using a key stored in the key vault without extracting the key. This can be used with both HSM and non-HSM backed keys.

### **Remove Certificates**

The **Delete Certificate** button enables you to delete a certificate.

**NOTE:** After you delete a certificate, you cannot reuse the same certificate name for 90 days.

# Secrets (Available Only with Platform 8.0)

Secrets enable system administrators to securely store sensitive information like passwords, API keys, or connection strings for later use in business rules.

| Control       Version       version       version                                                                                                    | Upload Secret     Name: * Secret value: *     Upload     Upload     Upload     Version     Previous Versions     Version     Image: Image: |            |                        |
|----------------------------------------------------------------------------------------------------|----------------------------------------------------------------------------------------------------|------------|------------------------|
| une:         Secret value:         Secret Value:         Created           Upload         Current Version         7/7/2023 2:13:12 PP           e         T         Previous Versions         7/7/2023 2:13:12 PP           (0)         (0)         7/7/2023 2:13:12 PP         7/7/2023 2:13:12 PP           (0)         (0)         (0)         7/7/2023 2:13:12 PP           (0)         (0)         (0)         (0)           (0)         (0)         (0)         (0)           (0)         (0)         (0)         (0)           (0)         (0)         (0)         (0)           (0)         (0)         (0)         (0)           (0)         (0)         (0)         (0)           (0)         (0)         (0)         (0)           (0)         (0)         (0)         (0)           (0)         (0)         (0)         (0)           (0)         (0)         (0)         (0)           (0)         (0)         (0)         (0)           (0)         (0)         (0)         (0)           (0)         (0)         (0)         (0)           (0)         (0)         (0)         <                                                                                                    | bpload Secret   ame: * Secret value: *   uptood   Current Version   e   Previous Versions   version                                                                                                    |            | View Snippet Delete So |
| ame. Secter value. Version Created  Version Created  Current Version  T/7/2023 2:13:12 Pr  Previous Versions  Version Created  T/6/2023 6:5:45 PM  T/6/2023 6:5:45 PM  T/6/2023 6:5:45 PM  T/6/2023 5:5:136 PM  T/6/2023 5:5:136 PM  T/6/2023 5:5:135 PM  T/6/2023 5:5:135 PM  T/6/2023 5: |                                                                                                    |            |                        |
| Vpload         Current Version         T/7/2023 2:13:12 PV           V         Previous Versions         7         Ceeted         7           Version         7         Ceeted         7         7         7         7         7         7         7         7         7         7         7         7         7         7         7         7         7         7         7         7         7         7         7         7         7         7         7         7         7         7         7         7         7         7         7         7         7         7         7         7         7         7         7         7         7         7         7         7         7         7         7         7         7         7         7         7         7         7         7         7         7         7         7         7         7         7         7         7         7         7         7         7         7         7         7         7         7         7         7         7         7         7         7         7         7         7         7         7         7         7         <                                                                                                    | Upload     Current Version       •     •       •     •       •     •       •     •       •     •       •     •       •     •       •     •       •     •       •     •       •     •       •     •       •     •       •     •       •     •       •     •       •     •       •     •       •     •       •     •       •     •       •     •       •     •       •     •       •     •       •     •       •     •       •     •       •     •       •     •       •     •       •     •       •     •       •     •       •     •       •     •       •     •       •     •       •     •       •     •       •     •       •     •       •     •       •     •                                                                                                    |            | Created                |
| Image: Section of the section of the section of th                                | Previous Versions  Version                                                                                                    |            |                        |
| Version         Created           7/6/2023 65:245 PM         7/6/2023 65:245 PM           6/14/2023 8:51:136 PM         7/6/2023 8:51:136 PM           6/14/2023 8:56:24 PM         6/14/2023 8:56:24 PM           6/14/2023 8:03:37 PM         6/14/2023 8:03:37 PM           6/14/2023 8:03:37 PM         6/14/2023 8:03:37 PM           6/14/2023 8:03:37 PM         6/14/2023 8:03:37 PM           6/14/2023 8:03:37 PM         6/14/2023 8:03:37 PM           6/14/2023 8:03:37 PM         6/14/2023 8:03:37 PM           6/14/2023 8:03:37 PM         6/14/2023 8:03:37 PM           6/14/2023 8:03:37 PM         6/14/2023 8:03:37 PM           6/14/2023 8:03:37 PM         6/14/2023 8:03:37 PM           6/14/2023 8:03:37 PM         6/14/2023 8:03:37 PM           6/14/2023 8:03:37 PM         6/14/2023 8:03:37 PM           6/14/2023 8:03:37 PM         6/14/2023 8:03:37 PM           6/14/2023 8:03:37 PM         6/14/2023 8:03:37 PM           6/14/2023 8:03:37 PM         6/14/2023 8:03:37 PM                                                                                                    | Previous Versions Version                                                                                                    |            | 7/7/2023 2:13:12 PM    |
| Version         Created           7/6/2023 6:52:45 PM         7/6/2023 6:52:45 PM           6/1/4/2023 8:57:13 PM         6/1/4/2023 8:57:13 PM           6/1/4/2023 8:57:13 PM         6/1/4/2023 8:56:52 PM           6/1/4/2023 8:56:52 PM         6/1/4/2023 8:56:52 PM           6/1/2/2023 12:51:35 PM         6/1/4/2023 8:56:52 PM           6/1/2/2023 12:51:35 PM         6/1/2/2023 12:51:35 PM           6/1/2/2023 12:50:42 PM         6/1/2/2023 12:50:42 PM                                                                                                    | Version                                                                                                    |            |                        |
| 7/6/2023 6:52:45 PM         7/6/2023 5:51:36 PM         6/14/2023 8:57:13 PM         6/14/2023 8:56:52 PM         6/14/2023 8:56:52 PM         6/14/2023 8:56:52 PM         6/9/2023 12:51:35 PM         6/9/2023 12:51:35 PM         6/9/2023 12:50:42 PM         6/9/2023 12:50:42 PM         6/9/2023 12:50:42 PM                                                                                                    |                                                                                                    | <b>7</b> C | Ireated T              |
| 7/6/2023 5:51:36 PM         6/14/2023 8:57:13 PM         6/14/2023 8:56:52 PM         6/14/2023 8:30:37 PM         6/9/2023 12:51:35 PM         6/9/2023 12:51:35 PM         6/9/2023 12:50:42 PM         6/9/2023 12:50:42 PM                                                                                                    |                                                                                                    | 7,         | !/6/2023 6:52:45 PM    |
| 6/14/2023 8:57:13 PM<br>6/14/2023 8:56:52 PM<br>6/14/2023 8:30:37 PM<br>6/9/2023 12:51:35 PM<br>6/9/2023 12:50:42 PM<br>6/9/2023 12:50:42 PM                                                                                                    |                                                                                                    | 7/         | /6/2023 5:51:36 PM     |
| 6/14/2023 8:56:52 PM<br>6/14/2023 8:30:37 PM<br>6/9/2023 12:51:35 PM<br>6/9/2023 12:50:42 PM<br>6/9/2023 12:50:42 PM                                                                                                    |                                                                                                    | 6/         | 5/14/2023 8:57:13 PM   |
| 6/14/2023 8:30:37 PM<br>6/9/2023 12:51:35 PM<br>6/9/2023 12:50:42 PM<br>6/9/2023 12:49:58 PM                                                                                                    |                                                                                                    | 6/         | 5/14/2023 8:56:52 PM   |
| 6/9/2023 12:51:35 PM<br>6/9/2023 12:50:42 PM<br>6/9/2023 12:49:58 PM                                                                                                    |                                                                                                    | 6/         | i/14/2023 8:30:37 PM   |
| 6/9/2023 12:50:42 PM<br>6/9/2023 12:49:58 PM                                                                                                    |                                                                                                    | 6/         | i/9/2023 12:51:35 PM   |
| 6/9/2023 12/49/58 PM                                                                                                    |                                                                                                    | 6/         | i/9/2023 12:50:42 PM   |
|                                                                                                    |                                                                                                    | 6/         | i/9/2023 12:49:58 PM   |
|                                                                                                    |                                                                                                    |            |                        |

### **Upload Secrets**

To create a new secret:

1. Enter a secret name.

**NOTE:** After you delete the name of a secret, you cannot reuse the same name for 90 days.

- 2. Enter a secret value.
- 3. Click the **Upload** button.

### **Secret Versions**

Select a secret to view the current version number, previous version number, and creation dates.

### Refresh

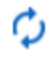

This refreshes information in the grid.

### **View Snippet**

Click the **View Snippet** button to retrieve a sample BRAPI code of the secret, which can be copied and used in business rules.

Secret Value String BRApi.Utilities.GetSecretValue(SessionInfo si, string secretName)

### **Remove Secrets**

Click the **Delete Secret** button to delete a secret that is no longer in use.

# **Help and Miscellaneous Information**

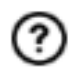

This page contains solution documentation.

# **Cloud Database Best Practices**

Use the following best practices.

### **Cloud Database Space**

When managing applications, if the Azure capacity is insufficient to copy an entire application, the copy process stops and an error message displays. OneStream Support may be able to increase your available storage at an additional cost or you may free up space by using **Remove Application** in **Application Management** to delete applications that are no longer needed.

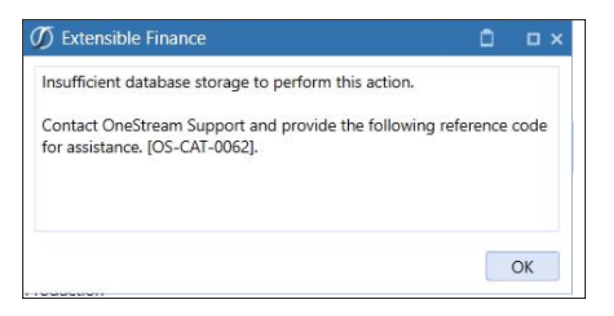

### **Cloud Services Team Updates**

OneStream may periodically release updates to Cloud Administration Tools to provide new functionality, address undesired behavior, or retire features that are no longer supported. These changes are displayed in Cloud Administration Tools. In addition, these changes are reflected in the Dashboard Maintenance report, which can be run from OneStream's Navigation Center solution.

# **Display Settings**

OneStream and MarketPlace solutions frequently require the display of multiple data elements for proper data entry and analysis. Therefore, the recommended screen resolution is a minimum of 1920 x 1080 for optimal rendering of forms and reports.

# **Package Contents and Naming Conventions**

The package file name contains multiple identifiers that correspond with the platform. Renaming any of the elements contained in a package is discouraged in order to preserve the integrity of the naming conventions.

Example Package Name: CAT\_PV6.0.0\_SV200\_PackageContents.zip

| Identifier      | Description                                       |
|-----------------|---------------------------------------------------|
| САТ             | Solution ID                                       |
| PV6.0.0         | Minimum Platform version required to run solution |
| SV200           | Solution version                                  |
| PackageContents | File name                                         |

# MarketPlace Solution Modification Considerations

A few cautions and considerations regarding the modification of OneStream Solutions:

- Major changes to business rules or custom tables within a OneStream Solution will not be supported through normal channels as the resulting solution is significantly different from the core solution.
- If changes are made to any dashboard object or business rule, consider renaming it or copying it to a new object first. This is important because if there is an upgrade to the OneStream Solution in the future and the customer applies the upgrade, this will overlay and wipe out the changes. This also applies when updating any of the standard reports and dashboards.
- If modifications are made to a OneStream solution, upgrading to later versions will be more complex depending on the degree of customization. Simple changes such as changing a logo or colors on a dashboard do not impact upgrades significantly. Making changes to the custom database tables and business rules, which should be avoided, will make an upgrade even more complicated.

# Troubleshooting

### **Dashboard Rendering Errors**

When the Cloud Administration Tools encounters any dashboard rendering errors, a troubleshooting dashboard will be populated.

On this dashboard, users can see where the error occurred, a brief error message, and steps for troubleshooting the error.

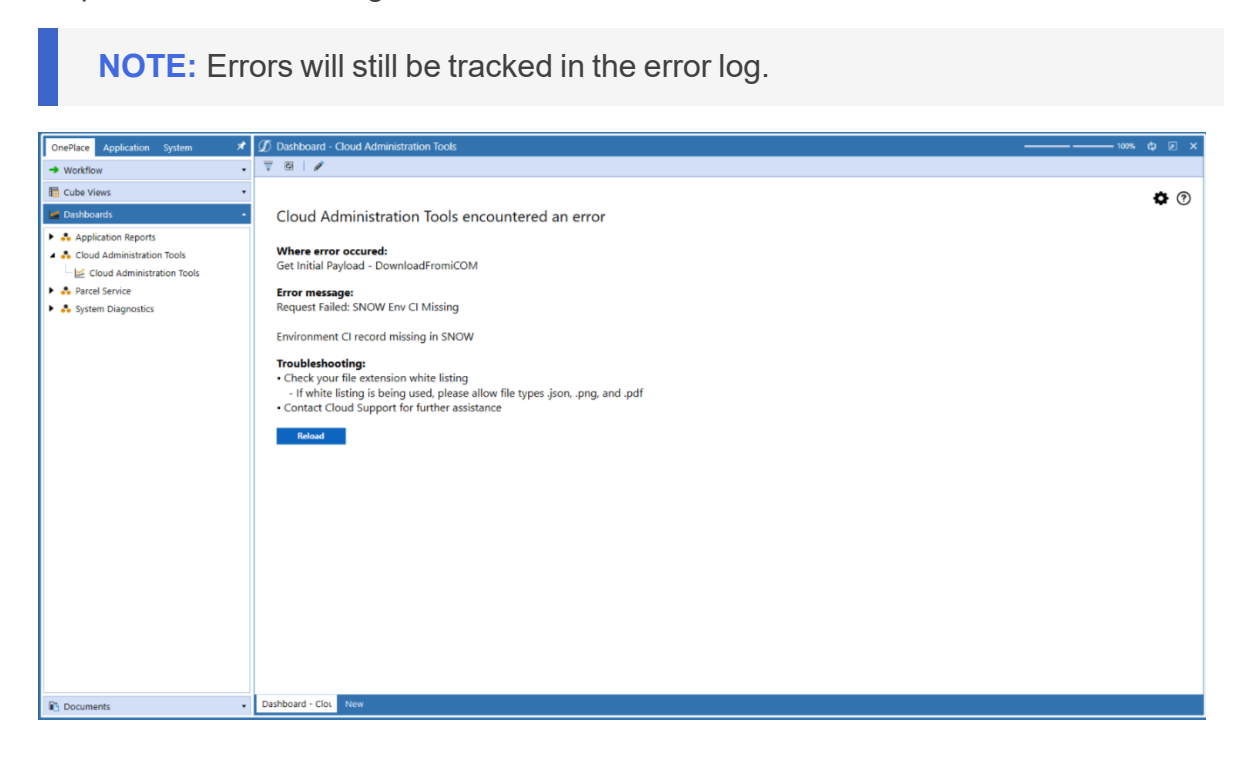

**Reload**: Use this button to reload the dashboard, during which time the application will clear out unused discover dashboard .json files. If this resolves the issue, users will be redirected to the Cloud Administration Tools homepage, otherwise the troubleshooting dashboard will populate again. The reload button can be used to reassess the issue twice before the button is taken away and users are prompted to contact Cloud Support.